## Robert Mackalski: Past Grade Distribution

## Grade Distribution and DFW Rates since the Fall 2010 term are provided below.

The "Role" filter allows the user to filter courses to any those where they are provided below. The "Role" filter allows the user to filter courses to any those where they are listed as the "Primary Instructor", "Secondary Instructor," or "Teaching Assistant". The "Course Level of Detail" and "Terms Level of Detail" parameters allows the user to see a greater level of detail by dividing primary courses by the various crosslisting combinations (Crosslisting IDs), individual crosslisting courses, sections and terms that the courses were taught by the user since the Fall 2010 term. The "Grade Distribution Level of Detail" allows the user to change between traditional letter grades and DFW distribution.

NOTE: 'Cross-listed ID' located in the "Course Level of Detail" parameter is used to identify the unique group of cross-listed courses and sections. Primary Courses may have multiple crosslisted ID's because crosslisted courses and sections change over time. NOTE: 'Combined (# of Terms Taught)' option under the "Terms Level of Detail" parameter is the number of terms the instructor has been associated with a course in the given role. NOTE: When the "Grade Distribution Level of Detail" has 'DFW % selected. Students with ineligible class grades (ie- Pass/No Pass, Incomplete, etc.) are excluded.

| Role<br>Primary<br>Instructor | y<br>tor           |                           |                          | Course Level of Detail<br>Cross-listed Courses |              |            | erms Level of Detail<br>ndividual Terms Taught |           | Grade Distribution Level of Detail<br>A's, B's, C's, etc. |            |               |
|-------------------------------|--------------------|---------------------------|--------------------------|------------------------------------------------|--------------|------------|------------------------------------------------|-----------|-----------------------------------------------------------|------------|---------------|
| Role                          | Primary<br>Course* | Course Level<br>of Detail | Terms Level<br>of Detail | A's                                            | B's          | C's        | D's                                            | F's       | No Grade/Record                                           | Non-Letter | Grand Total   |
| Primary<br>Instructor         | MRKT 341           | MRKT 341                  | Spr.21                   | 39.7%<br>153                                   | 55.6%<br>214 | 3.1%<br>12 | 0.3%                                           | 0.5%<br>2 |                                                           | 0.8%<br>3  | 100.0%<br>385 |
|                               |                    |                           | Spr. 22                  | 27.1%<br>101                                   | 62.7%<br>234 | 8.3%<br>31 |                                                | 0.3%<br>1 | 0.5%<br>2                                                 | 1.1%<br>4  | 100.0%<br>373 |
|                               |                    |                           | Spr. 23                  | 30.5%<br>71                                    | 63.9%<br>149 | 4.7%<br>11 |                                                |           |                                                           | 0.9%<br>2  | 100.0%<br>233 |
|                               | RAIK 163H          | RAIK 163H                 | Fall 22                  | 100.0%<br>40                                   |              |            |                                                |           |                                                           |            | 100.0%<br>40  |
|                               | RAIK 341H          | RAIK 341H                 | Fall 20                  | 96.8%<br>30                                    | 3.2%<br>1    |            |                                                |           |                                                           |            | 100.0%<br>31  |
|                               |                    |                           | Spr.21                   | 100.0%<br>35                                   |              |            |                                                |           |                                                           |            | 100.0%<br>35  |
|                               |                    |                           | Spr. 22                  | 100.0%<br>39                                   |              |            |                                                |           |                                                           |            | 100.0%<br>39  |
|                               |                    |                           | Fall 22                  | 97.3%<br>36                                    |              |            |                                                |           |                                                           | 2.7%<br>1  | 100.0%<br>37  |

Get your data into Excel by going to Download (top right) and selecting Crosstab. You my need to click on something (anything) in the table first, before the Crosstab option is available.